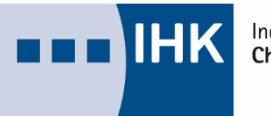

Industrie- und Handelskammer Chemnitz

# Digitaler Projektantrag (DiPa) Handout Prüfer

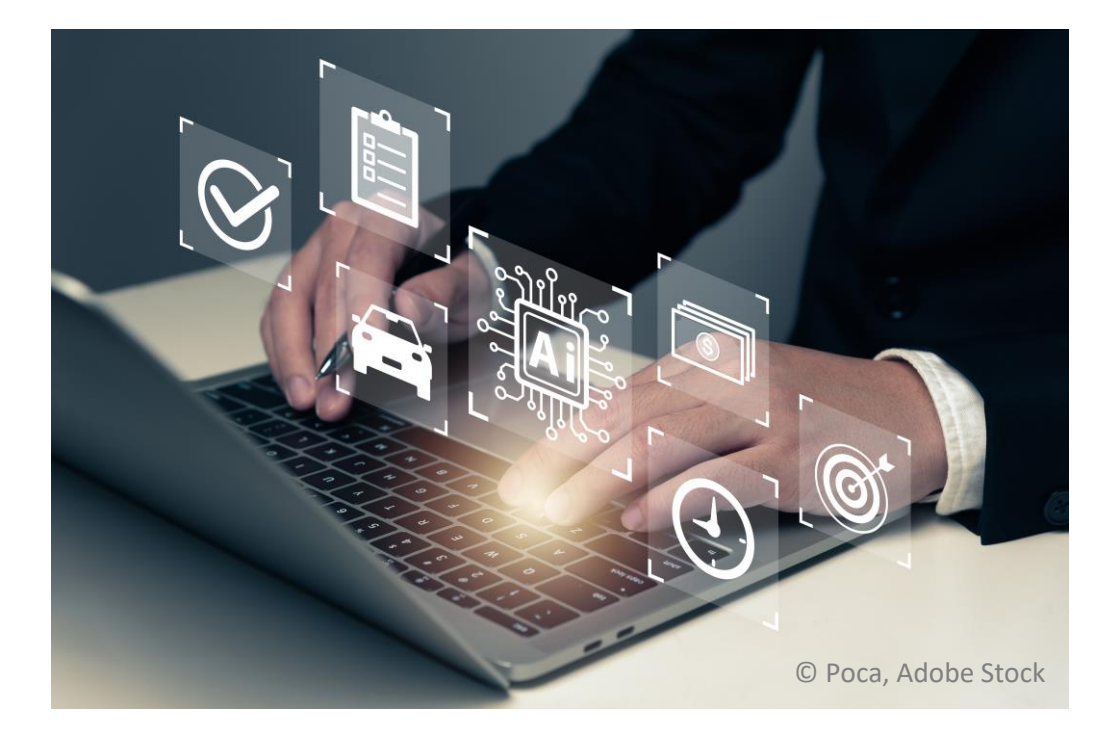

Stand: 03/ 2025

# Inhaltsverzeichnis

| 1. | Vorbemerkung                                                                                     | 3   |
|----|--------------------------------------------------------------------------------------------------|-----|
| 2. | Anmeldung                                                                                        | 5   |
| 3. | Anträge sichten und genehmigen                                                                   | 5   |
| 4. | Reporte, Projektarbeiten oder Dokumentationen betrieblicher Auftrag bzw.<br>Prüfprodukt einsehen | .10 |
| 5. | Navigation                                                                                       | .12 |

### 1. Vorbemerkung

Liebe Prüferinnen, liebe Prüfer,

die Digitalisierung hat bereits seit einigen Jahren Einzug in das Prüfungswesen gefunden. Bereits seit Frühjahr 2018 konnten Prüfungsteilnehmer der IHK Chemnitz ihre Reporte, Projektarbeiten oder Dokumentationen, betriebliche Aufträge bzw. Prüfprodukte online einreichen.

Das bisher genutzte System steht uns leider zukünftig nicht mehr zur Verfügung.

Die Anwendung "Digitaler Projektantrag" (DiPa) hat viele Funktionen des Ihnen bereits bekannten Systems aufgegriffen und ist in der Handhabung intuitiv gestaltet. Das System stammt aus der Ihnen bereits vertrauten Produktfamilie "Webfachverfahren Prüfer", sodass Sie zukünftig nur noch ein Passwort benötigen und viele Anwendungen über dieses Konto nutzen können.

Wir danken Ihnen, dass Sie uns auch auf diesem Weg begleiten und hoffen, dass die neue Anwendung Sie bei Ihrer Prüfertätigkeit unterstützt.

&

Für Fragen stehen wir Ihnen gern zur Verfügung.

Wir wünschen Ihnen viel Erfolg!

Chemnitz, den 04.03.2025

Christiane Matthes-Uber Referatsleiterin Prüfungswesen und Bildungsrecht Team Prüfungswesen

# Prüfungsvarianten über DiPa:

|                               | Report  | Projektarbeit | Betrieblicher Auftrag | Prüfprodukt   |
|-------------------------------|---------|---------------|-----------------------|---------------|
| Antragstellung                | ja/nein | ja            | ја                    | -             |
| Genehmigung An-<br>trag/Thema | ja/nein | ja            | ja                    | -             |
| Prüfungsarbeit                | Report  | Projektarbeit | Dokumentation         | Dokumentation |
| Bewertung Prüfungsar-<br>beit | ja/nein | ја            | nein                  | nein          |
| Präsentation                  | ja/nein | ја            | nein (ja¹)            | ја            |

<sup>&</sup>lt;sup>1</sup> Technische/r Produktdesigner/-in

### 2. Anmeldung

Um die Ansicht des Prüfers zu öffnen, benötigen Sie ein LUX-BS-Konto mit der Rolle zur Nutzung des Webfachverfahrens Prüfer. Sobald der Login erfolgt ist, können Sie mittels der Kachel "Anträge sichten" oder "Dokumente sichten" die angegebenen Anträge oder eingereichten Dokumente einsehen. Voraussetzung ist, dass der für Ihren Beruf zuständige Prüfungskoordinator Sie für diese Funktion sowie den Beruf "freigeschalten" hat.

- ✓ URL: Digitale Projektanträge (https://projektantraege.gfi.ihk.de/welcome)
- ✓ LUX-BS-Konto mit Rolle "Webfachverfahren Prüferentschädigung"

| Kachel   | Anträge sichten | Dokumente sichten |
|----------|-----------------|-------------------|
| Funktion | Anträge sichten | Dokumente sichten |

✓ Kachel auswählen:

### 3. Anträge sichten und genehmigen

Wenn die Kachel "Anträge sichten" aufgerufen wird, werden alle initial freizugebenden Anträge dargestellt, für welche Sie als Prüfer freigeschaltet wurden. Innerhalb der Übersicht kann eine Filterung vorgenommen werden, um die Anträge weiter einzuschränken.

Ggf. Auswahl über Filterfunktion

Es werden nur die Berufe angezeigt, für die eine Zuweisung erfolgt ist!

✓ Nach Eingabe aller Felder das Schaltfeld "Filter" betätigen.

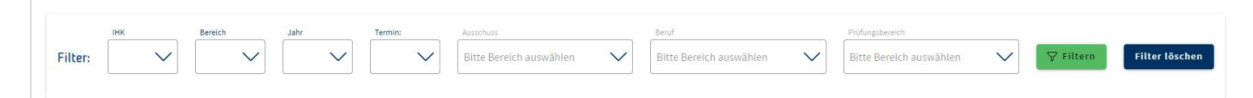

Abbildung 1: Filtermenü

> Achtung: Filtereinstellung bleibt beim nächsten Öffnen bestehen!

|                    |           |                 |            | ,         | -                            | v [****                                                                            | P Horse formation                                 | $\sim$                            |             |      |
|--------------------|-----------|-----------------|------------|-----------|------------------------------|------------------------------------------------------------------------------------|---------------------------------------------------|-----------------------------------|-------------|------|
| er<br>Her Herrents | azvedtére |                 |            |           |                              | integrandi<br>Integrandi analitite                                                 | ditron of                                         | V ant bestetete temige<br>scalate | Tiller I    | ates |
|                    | Beraich   | Termin          | Aussehlten | relfinger |                              | and                                                                                | triffeigdaraich                                   | Ganatherigungsverfahren von - bis | Abelinenang | 0    |
| Asiter             | Automa    | 2024 Million    | over.      |           | Arring Waderholung           | Pachadomatike (Pachidomatiken: Pachichigng Assendungkentuicklung                   | Rinschafts- und Socialiumite                      | m.01.0001-1471.2605               | 8,2,8       | 0    |
| Autori             | Autobiog  | part show       | 2016.07    |           | Arring Wederholung           | Factaintematike/Factationatikerin Factoritiong: Assendungsendulsking               | Planes and Unital put alone Schwarepriordes       | 00.11.0024 (34.11.2025            |             | -    |
| Autor              | autolourg | personal second | 1014       |           | Arring Woderholung           | Falterheinstein Falterheinstlarin Falterheing Arteenbergerstatiktung               | Exteriblesg and Distationsg was Agairthman        | IN. 11.0104 - 37.01.0104          |             | 0    |
| Auton              | Autolog   | purs Sonatore   | 1051       |           | DPaluges brook               | Yachedonia (No. Hachidonia (No. Hochidonia Fachido) ang Amerika ang initala khong  | Planet and Unital Join their Sallacare projectors | 11.01.0024 - 12.02.2025           |             | 0    |
| Autor              | Autolog   | 2023 Tononor    | 1040       |           | Caro C Hall Education        | Eachiefamathie/Fadduliematheris Eachiethang Ansendungerstatichting                 | Planen and Unixelant elem ballwareprojektics      | 96.01.0005 10.02.0005             |             | 0    |
| KAshen             | Autobarg  | JISTS Frühlung  | Druff.     |           | Ease Extern                  | Tachrisologia Postatulosigner/in/Tachrichtung Wassiltners und Anlageolasistraktion | Admittandwag Settisticities Auftrig               | 87,03.0023 - 14.02,0025           | 8,8,-       | 2    |
| Olachen            | Autobing  | service.        | 2617       |           | Free british Preighte        | Fachisformather/Fachisformatherts Fachistoring Assentiongumbelicities              | Planes and United terr sines Suffwareprojectes    | MANJARY - PARTONIN                |             | 0    |
| KAachen            | Authling  | portition       | 1041       |           | Fred Politate Poligabe       | Pachtolainaitha (Pachtolainabharto Pachtolaing Ameridiangianhaichaig               | Wetschafts- seel Socialiumbe                      | 36.20.2024 - 14.81.2025           | <u>8</u>    | 0    |
| Autor              | Autolog   | 2024 Minut      | 3947       |           | Polosika kelituda Prolgation | Fadminearite Patintenation Fadricing Assessing which a                             | Relativities and Decisions werkgallbeam           | 24.36.2024 - 27.31.2024           |             | 0    |
| el Aachun          | heithing  | 2024 Minut      | 28917      |           | Prinche Indianie Presignion  | Fachinian at key Pachinium akker in Fachinichtung. Anwendungser keichtung          | Planen and University of the Suffman projectory   | PA30,2024 - 24,01,2026            |             | 0    |
|                    |           |                 |            |           |                              |                                                                                    | 9                                                 | transporter in a country          | 1.00        |      |

Abbildung 2: Auflistung Anträge im ausgewählten Beruf

Über das Stift-Icon kann in der Detailansicht (Abbildung 3) Einsicht in den Antrag vorgenommen werden. In dieser Übersicht ist es dann möglich, über den Antrag abzustimmen.

| Projektanträge                                                                                                    | -                                                                                                    | 🖒 Startseite |
|----------------------------------------------------------------------------------------------------|----------------------------------------------------------------------------------------------------|--------------|
| Annumer                                                                                                    |                                                                                                    |              |
| Grunddaten         Image: Australian State State St | Dokumente           Image: Diffultion Environ.17772EE300163.11536686071056460538.pdf [11.02.25, 14.10]           Image: Diffultion Environ.17772EE300163.11536686071056460538.pdf [11.02.25, 14.10]           Image: Diffultion Environ.17772EE300163.11536686071056460538.pdf [11.02.25, 14.10]           Image: Diffultion Environ.17772EE300163.11536686071056460538.pdf [11.02.25, 14.10] | •            |
| Diskussion<br>Regularithm: 11.82.3035, Genetingungsverfahren son - bis 11.62.3035 - 12.82.3035<br>Kommentaer (II)                                                                                                    | Abstimmung<br>Baher hat nich rienand abgestimmt.<br>Geweitningen Mit Auftragen Vickt geweitningen Stimme Stachen                                                                                                    | 0            |

Abbildung 3: Detailansicht Prüfungsteilnehmer

#### Grunddaten Prüfungsteilnehmer

In der Detailansicht werden die Grunddaten zur Person, der Antrag als auch die Anlagen dargestellt.

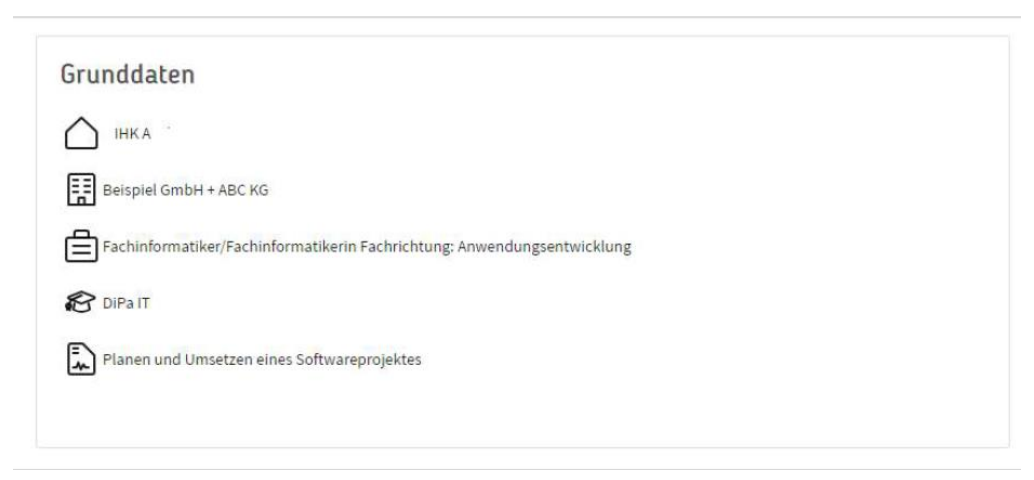

Abbildung 4: Übersicht "Grunddaten Prüfungsteilnehmer"

Antrag kommentieren

Weiterhin ist es über diese Ansicht möglich den Antrag zu kommentieren. Die Kommentierung ist für alle Personen sichtbar, welche ebenfalls für den Beruf freigeschalten sind.

| аличник з таклялар кал заложини и или на наради (11.112.20, 14.54)<br>Фр |
|--------------------------------------------------------------------------|
|                                                                          |
|                                                                          |
|                                                                          |
| 1                                                                        |

Abbildung 5: Kommentierungsfeld Antrag

#### Antrag und Anlagen einsehen

|                                                                                                    | -                                                                                                    |              |
|----------------------------------------------------------------------------------------------------|----------------------------------------------------------------------------------------------------|--------------|
| Projektanträge                                                                                                    |                                                                                                    | C Startselte |
| Startseite 🔸 Übersicht Anträge 🗧 Ditals Antrag                                                                                                    |                                                                                                    |              |
| Constraint, DiPaZeigen<br>Profilegen: (Terreis: Sonewar 2005                                                                                                    |                                                                                                    |              |
| Grunddaten                                                                                                    | Dokumente                                                                                                    |              |
| Immyner Austablaungsbersteite           Imministration Statisticken Statistichtung Assendungsentaktikung           Imministration Statisticken Statisticken Statisti Statisti Statististicken Statisticken Statisticken Statististick | 🕞 menuga Referencingan Jameira (1780) - 62.516366669739566665395.60 (71.50.25, 14.51)                           |              |
| Planer und Umstellen einer Softwangereijnisten                                                                                                    | الله المراجعة المراجعة المراجعة المراجعة المراجعة المراجعة المراجعة المراجعة المراجعة المراجعة المراجعة المراجع |              |
| Diskussion                                                                                                    | Abstimmung                                                                                                    | ٢            |
| Abgebedatum: 11.02.2025, Genetimigangsverfahren von - bin 11.02.2025 - 12.02.2025                                                                                                    | Bisher hat noch niemand abgestimmt.                                                                             |              |
| Kannenlare (0)                                                                                                    | Centimps: Lowinger, mit Auflagen Ritht genelinger Stamme Stadum                                                 |              |
|                                                                                                    |                                                                                                    |              |

Abbildung 6: Bereich Dokumente einsehen

Dokumente

In der Detailansicht Prüfungsteilnehmer können im Feld "Dokumente" der vom Prüfungsteilnehmer eingereichte Antrag sowie die beigefügten Anlagen eingesehen werden.

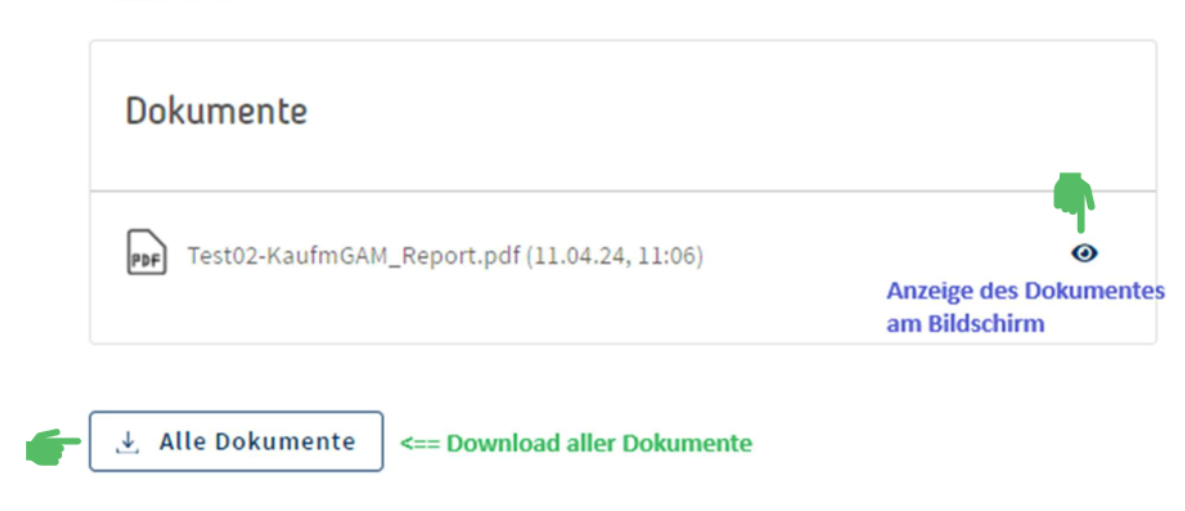

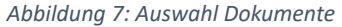

Über das Auge-Icon können einzelne Dokumente angesehen werden oder über die Funktion *"Alle Dokumente"* können alle vom Prüfungsteilnehmer eingereichten Dokumente heruntergeladen werden.

#### Abstimmung

Neben der Kommentierung kann innerhalb des Bereichs "Abstimmung" die Abstimmung über den Antrag mit Hinblick auf eine mögliche Genehmigung oder Nicht-Genehmigung erfolgen. Voraussetzung dafür ist, dass der Genehmigungszeitraum geöffnet ist (Steuerung über Prüfungskoordinator) und das Genehmigungsverfahren noch nicht abgeschlossen ist, d.h. noch keine drei Prüfer/-innen an der Abstimmung teilgenommen haben.

- ✓ Einzelabstimmung Prüfer/-in
- ✓ Festlegung Abstimmungsergebnis (Voraussetzung: einheitliches Meinungsbild)

| IT-Ausschuss | (1), DiPa - Arbeitnehmer/-i  | : Genehmigt                                                                                                    |             |               |  |
|--------------|------------------------------|----------------------------------------------------------------------------------------------------|-------------|---------------|--|
| IT-Ausschuss | (3), DiPa - Lehrer/-in: Gene | hmigt                                                                                                    |             |               |  |
| IT-Ausschuss | (2), DiPa - Arbeitgeber/-in: | Genehmigt                                                                                                    |             |               |  |
|              |                              |                                                                                                    |             |               |  |
| Canahminan   | Conchroleon mit Al           | Hight an                                                                                                    | a charitran | timme läschen |  |
| Genenningen  | Genenningen unt A            | intagen miene ge                                                                                                    | nenningen . | cumme toschen |  |
|              |                              |                                                                                                    |             |               |  |
|              |                              |                                                                                                    |             |               |  |
| Ergebnis der | Abstimmung                   |                                                                                                    |             |               |  |
|              |                              | 10 March 10 March 10 |             |               |  |

Abbildung 8: Abstimmungsschaltflächen Prüfer/-in

#### Abstimmungsvarianten:

| Genehmigen<br>Genehmigen                                                                                       | Genehmigen<br>mit Auflagen<br>Genehmigen mit Auflagen                                                                                                    | Nicht genehmigen                                                                                                    | Stimme lösche                                                                                                    |
|----------------------------------------------------------------------------------------------------|----------------------------------------------------------------------------------------------------|----------------------------------------------------------------------------------------------------|----------------------------------------------------------------------------------------------------|
| Prüfer stimmen dem<br>eingereichten Antrag<br>zu                                                               | Prüfer stimmen im We-<br>sentlichen dem Antrag zu;<br>kleinere Änderungen sind<br>im Rahmen der Projektar-<br>beit, des Reports bzw. der<br>Dokumentation zu berück-<br>sichtigen. | Prüfer lehnen den An-<br>trag ab.                                                                                          | Prüfer löscht die von<br>ihm angegebene Ab-<br>stimmung. Nach Ab-<br>schluss der Abstim-<br>mung kann Abstim-<br>mung nicht<br>mehr geändert wer-<br>den. |
| Keine Kommentie-<br>rung erforderlich                                                                          | Kommentierung (Aufla-<br>gen/ Begründung) erfor-<br>derlich                                                                                                    | Kommentierung (Aufla-<br>gen/ Begründung) er-<br>forderlich                                                                |                                                                                                    |
| Nach Genehmigungs-<br>verfahren kann Prü-<br>fungsteilnehme <b>r</b> mit<br>betrieblicher Aufgabe<br>beginnen. | Nach Genehmigungsver-<br>fahren kann Prüfungsteil-<br>nehmer mit betrieblicher<br>Aufgabe beginnen.<br>Auflagen sollten bei der<br>Durchführung berücksich-<br>tigt werden.        | Nach Genehmigungs-<br>verfahren muss Prü-<br>fungsteilnehmer An-<br>trag nachbessern und<br>diesen erneut einrei-<br>chen. |                                                                                                    |

Voraussetzung für die Festlegung der Abstimmung ist, dass die abstimmenden Prüfer/-innen sich auf ein **einheitliches Abstimmungsergebnis** geeinigt haben. **Die letzte abstimmende Person (z.B. Vorsitzende/r) schließt die Abstimmung ab.** Basierend auf der Abstimmung wird eine entsprechende Schaltfläche (*Genehmigen, Genehmigen mit Auflagen* oder *nicht genehmigen (zur Überarbeitung zurückweisen*) freigeschaltet.

Nach Verwendung der Schaltfläche wird ein Dialog zur Bestätigung des Abstimmungsergebnisses aufgerufen.

#### Information an den Prüfungsteilnehmer (und betriebliche/n Betreuer/-in)

Sobald das Ergebnis bestätigt wurde und bei einer "Genehmigung mit Auflagen" oder einer "Nicht-Genehmigung" eine Auflage/Begründung über das Kommentierungsfeld verfasst wurde, ist die Bearbeitung abgeschlossen. Die Prüfungsteilnehmer werden zum vom Prüfungskoordinator vorgegebenen Zeitpunkt über das Ergebnis inkl. Auflagen/ Begründungen informiert. Der Prüfungsteilnehmer bei einer "Genehmigung" oder einer "Genehmigung mit Auflage" kann mit der Bearbeitung des betrieblichen Projekts beginnen. Bei einer "Nicht-Genehmigung" muss der Antrag unter Berücksichtigung der Auflagen/Begründung erneut eingereicht werden.

# 4. Reporte, Projektarbeiten oder Dokumentationen, betrieblicher Auftrag bzw. Prüfprodukt einsehen

Wenn die Kachel "Dokumente sichten" aufgerufen wird, werden alle abgegebenen Reporte, Projektarbeiten, Dokumentationen, betrieblicher Auftrag bzw. Prüfprodukt dargestellt, für welche Sie als Prüfer freigeschaltet wurden. Innerhalb der Übersicht kann eine Filterung vorgenommen werden, um die Dokumente weiter einzuschränken.

✓ Ggf. Auswahl über Filterfunktion

Es werden nur die Berufe angezeigt, für die Zuweisung erfolgt ist!

✓ Nach Eingabe aller Felder Schaltfeld "Filter" betätigen.

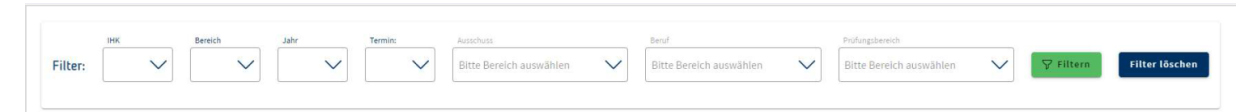

Abbildung 9: Filtermenü

> Achtung: Filtereinstellung bleibt beim nächsten Öffnen bestehen!

|                      |            |               |            | ,        | -                              | ~)[ <sup>*</sup> ~)] <sup>**</sup>                                                                                                    | V the function                                  | ~                                       |              |        |
|----------------------|------------|---------------|------------|----------|--------------------------------|----------------------------------------------------------------------------------------------------|-------------------------------------------------|-----------------------------------------|--------------|--------|
| ana<br>Bille Bereich | azvettére  |               |            |          |                                | angener<br>This besit and ma                                                                                                    |                                                 | V 🗆 auto bezchetate bernige<br>autotype | Mara Mara 18 | erften |
|                      | benich     | Termin        | Aussellans | relfiger | Name                           | Barry                                                                                                    | Bullingdoraich.                                 | Canalunigungsverfahren son i bis        | Abelinenang  | -      |
| Of Aschert           | Automation | 2024 Million  | Ofer.      |          | Arring Waderholung             | Pachadumatker/Fashidomatkerin/Fachrichtung.Jouendurgsereaicklung                                                                                                    | Wetschafts- und Socialiumbe                     | m.11.2024-14.81.2025                    | 8.8.8        | 0      |
| et Aarbert           | autobing   | provide law   | 2016       |          | Arring Wederholung             | Factalitematike (Factalismatikem Factoriting Anaendurgembatching                                                                                                    | Planes and Ustadout alone Schwarepropriet       | 0.11.0104-34.11.2025                    |              | -      |
| Autor                | Autology   | part Martin   | 1014       |          | Arring Workerholung            | Factorionation/Factorionations Factorious Associations and a second segmentation of                                                                                                    | Extended on a literation of the second second   | ML112034-37.012004                      |              | 0      |
| KAshen               | Autobing   | put Source    | Desir.     |          | (1Paluges.beretti              | Yachinkamatker, Yachinkomatkerin Fachicking, Amendulgun bahklung                                                                                                    | Farmer and Unitation close to Parampropriets    | 11.01.0024 03.02.005                    |              | 0      |
| KAshen               | Autolog    | 1023 Science  | 1044       |          | Cgro Cillad Citorenyog         | Eachtdomather/Eachtdomathern Eachtchung Anoendungerstutchung                                                                                                    | Planen and University close Suffering registers | 96.01.0005 10.02.0008                   |              | 0      |
| K Aachen             | Autobarg   | 3125 Fringely | Dist.      |          | Ease Econom.                   | Technischer a Praktaklindigen / In Technischung Waschinen und Kniagenkanstraktion                                                                                                    | Admittandtag beinsbicher Aufrag                 | 87,03,0023 - 54,02,3405                 | 8181-        | 0      |
| KAachen              | Autobing   | survivor.     | - MAR      |          | First Initials Freigabe        | Fachisticmative (Fachisticmative) Fachicitizes Amendusguesturistics                                                                                                    | Planes and Unsetzer alons Subsemprojectors      | 24.01.2024 - 24.01.2025                 |              | 0      |
| es Aachen            | Autobiog   | portificar    | 1041       |          | Fred Initiate Projekte         | Fachtsteinaller/Fachtsteinaklaris Fachtsting Anamstingserbeisbing                                                                                                    | Wetschafts-seel Socialisande                    | 36.25.2024 - 14.21.2025                 | <u>R</u>     | 0      |
| WARDER.              | Automa     | 2014 Minut    | 2010       |          | Astudio Institudio Proligation | Fachinian and a Fachinian address factors in an an analysis of the second and the second address of the second address of the second | Industriating and Decadoring we Algorithman     | 29.362024 - 27.0120024                  |              | 0      |
| H Aachan             | hubbling   | 2024 Minut    | 28947      |          | Prophy Initials Progetoe       | Fachintamatke:/Fachintematkerin Fachiciturg. Anomiangumlankbarg                                                                                                    | Planer and Unsetzen sines Suffmansprojektes     | 29.30.2024 - 24.01.2028                 |              | 0      |
|                      |            |               |            |          |                                |                                                                                                    | 9                                               | transporter in a local                  | 2.2.113      |        |

Abbildung 10: Auflistung Anträge im ausgewählten Beruf

Über das Stift-Icon kann in der Detailansicht (Abbildung 3) Einsicht in die Dokumente vorgenommen werden.

| Projektanträge                                                                                                    | -                                                                                                    | 🗘 Startseite |
|----------------------------------------------------------------------------------------------------|----------------------------------------------------------------------------------------------------|--------------|
| Statistis - Steenal Anna - Statistica - Statistica - Stat |                                                                                                    |              |
| Grunddaten       Image: Australian State State Structure Structure                                         | Dokumente           Dip antiog Dipuleton Terrin 1782/0556561.155556480745564802584,pdf (11.00.2%, 14.34)           Dipuleton Terrin 1782/0556561.155556480745564802584,pdf (11.00.2%, 14.34)           Dipuleton Terrin 1782/0556561.155556480745564802584,pdf (11.00.2%, 14.34)                                                                                                    | ¢            |
| Diskussion<br>Repletelsen 11.82.3836, foretningungesefahren nm. bls 11.82.3838 - 12.82.3836<br>formentær                                                                                                    | Abstimmung Under hat noch niemand abgestimmt. Texekingen Mit Auftagen Stocker geneningen Mit Auftagen Stocker geneningen Stocker geneningen Stocke | 1            |

Abbildung 11: Detailansicht Prüfungsteilnehmer

#### Grunddaten Prüfungsteilnehmer

In der Detailansicht werden die Grunddaten zur Person, die Dokumente als auch die Anlagen dargestellt.

| Beispiel G | nbH + ABC KG                                                   |  |
|------------|----------------------------------------------------------------|--|
| Fachinfor  | natiker/Fachinformatikerin Fachrichtung: Anwendungsentwicklung |  |
| 🔁 DiPa IT  |                                                                |  |
| Planen ur  | d Umsetzen eines Softwareprojektes                             |  |

Abbildung 12: Übersicht "Grunddaten Prüfungsteilnehmer"

# Projektanträge 🍰 Termin, DiPaZeigen Grunddaten HK Aus HK Aus Betype Bottent Factions Planen Planen HKAshe Betutiel Au

#### Dokumente und Anlagen einsehen

Abbildung 13: Bereich Dokumente einsehen

1

In der Detailansicht Prüfungsteilnehmer können im Feld "Dokumente" der vom Prüfungsteilnehmer abgegebene Report, die abgegebene Projektarbeit oder Dokumentation sowie die beigefügten Anlagen eingesehen werden.

#### Dokumente

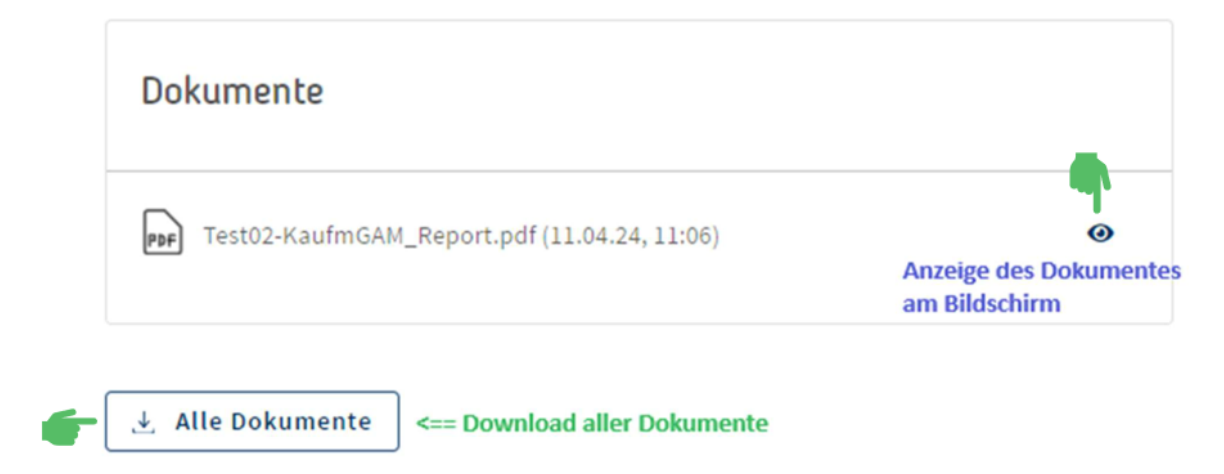

Abbildung 14: Auswahl Dokumente

Über das Auge-Icon können einzelne Dokumente angesehen werden oder über die Funktion *"Alle Dokumente"* können alle vom Prüfungsteilnehmer eingereichten Dokumente heruntergeladen werden.

Die Prüfungsteilnehmer können bis max. 5 Dokumente im Umfang von insgesamt 50 MB hochladen. Die Dokumente stehen zur Vorbereitung des Fachgesprächs (und ggf. zur Bewertung) zur Verfügung. Die Dokumente sind bis 3 Monate nach Abgabe bzw. bis Abschluss Prüfungsverfahren durch den Prüfer einsehbar.

### 5. Navigation

| Funktion                | Icon Schaltfläche |
|-------------------------|-------------------|
| Rückkehr Einstiegsseite | инк<br>DiPa       |
| Verlassen der Anwendung | ĉ,                |
| Anträge sichten         | °                 |
| Dokumente sichten       | ů                 |